# llama.pe

# MANUAL DE REVOCACION DE CERTIFICADO DIGITAL

VERSIÓN: V1.1 PUBLICO OFICIAL PARA: LLAMA.PE

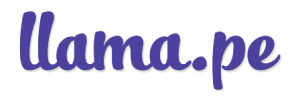

#### HISTORIAL DE VERSIONES

| versión | DESCRIPCIÓN                                            | REALIZADO POR                  | FECHA      |
|---------|--------------------------------------------------------|--------------------------------|------------|
| V1.1    | 1.0 - version inicial 1.1 - se actualizan las imagenes | LOUIE ALBERTO DIAZ MARTICORENA | 2023-08-25 |

#### Tabla de contenido

- 1 DESCRIPCIÓN
- 1.1 LINK DE REVOCACIÓN
- 1.2 CÓDIGO DE REVOCACIÓN
- 1.3 CONTACTO POR EMAIL

# MANUAL DE REVOCACION DE CERTIFICADO DIGITAL 1 DESCRIPCIÓN

Puedes REVOCAR O INHABILITAR un certificado en cualquier momento. Hay 3 formas o métodos para hacerlo.

Los detalles fueron enviados a tu email luego de haber descargado tu certificado digital, semejante a la siguiente imagen.

| lama.pe Certificado Des<br>ara mí  ਢ | cargado <certificados@llama.pe></certificados@llama.pe>                                                                                                    |                                                                                                    | 7:42 (hace 4 minutos) ☆ 🔺 |
|--------------------------------------|----------------------------------------------------------------------------------------------------|----------------------------------------------------------------------------------------------------|---------------------------|
|                                      | Tu certificado fue descargado o                                                                                                    | correctamente                                                                                                    |                           |
|                                      |                                                                                                    |                                                                                                    |                           |
|                                      |                                                                                                    |                                                                                                    |                           |
|                                      | 1000                                                                                                    |                                                                                                    |                           |
|                                      | No. 10. 107100 000 00000000000000000000000                                                                                                    |                                                                                                    |                           |
|                                      | Free rest is seen as a rest of the second second se |                                                                                                    |                           |
|                                      | Million Married                                                                                                    |                                                                                                    |                           |
|                                      | And in conversion of the local distance of the local distance of t |                                                                                                    |                           |
|                                      | to a particular and and                                                                                                    |                                                                                                    |                           |
|                                      | REVOCAR CERTIFICADO                                                                                                    |                                                                                                    |                           |
|                                      | Revocar significa inhabilitar o invalidar el certificado,<br>momento, para revocar su certificado tiene a su disp<br>• MÉTODO 1 (24/7): Siga el siguiente enlac<br>llamatest.dervocar7cde32bb-733a-4d64                                                                                                    | , esto se puede hacer en cualquio<br>ossición hasta 3 métodos:<br>e: <u>https://certificados.</u><br>-ada2-2fa6d955b36a/confirm | er                        |
|                                      | <ul> <li>MÉTODO 2 (24/17): Usando el código de re<br/>usarlo debes ir al siguiente link: <u>https://cert</u></li> <li>MÉTODO 3 (L-V 9am a 6pm): Contáctate<br/>segotó dilaran pe o al taléfare; 01 301272</li> </ul>                                                                                                    | avocación: E477C19BE5E3. Para<br>tificados.llamatest.pe/revocar<br>con nosotros al email:                                       | 3                         |

## 1.1 LINK DE REVOCACIÓN

DISPONIBLE 24/7 Seguir un enlace semejante a: <u>https://certificados.llama.pe/revocar/7cde32bb-733a/confirm</u>

Al seguir el LINK deberá indicar un motivo por el que desea revocar el certificado digital. (Ejemplo: "por pérdida")

#### Confirmar Revocación Estás a punto de revocar este certificado

| TMERO: CER201808241<br>TULAR: DNI: 41940877. | APELLIDOS Y NOMBRES: MACEDO RONALD. RUC:   |
|----------------------------------------------|--------------------------------------------|
| 553510661, ORGANIZA                          | CION DENOMINACIÓN: LLAMA.PE SA, DIRECCIÓN: |
| raflores Lima, <b>DEPART</b> A<br>RAFLORES.  | AMENTO: LIMA, PROVINCIA: LIMA, DISTRITO:   |
| ICIO DE VIGENCIA: vier                       | rnes 24/8/2018 00:00:00                    |
| N DE VIGENCIA: jueves                        | 23/8/2018 23:59:59                         |
| <b>KIE.</b> 10023327000000                   | 70                                         |
|                                              |                                            |
| Motivo de revocación                         |                                            |
|                                              |                                            |
|                                              |                                            |
|                                              |                                            |

# 1.2 CÓDIGO DE REVOCACIÓN

DISPONIBLE 24/7: Usando el código de revocación para este caso es "E477C19BE5E3".

Los códigos de revocación cambian para cada cliente. Para usarlo, debes ir al siguiente link: https://certificados.llama.pe/revocar

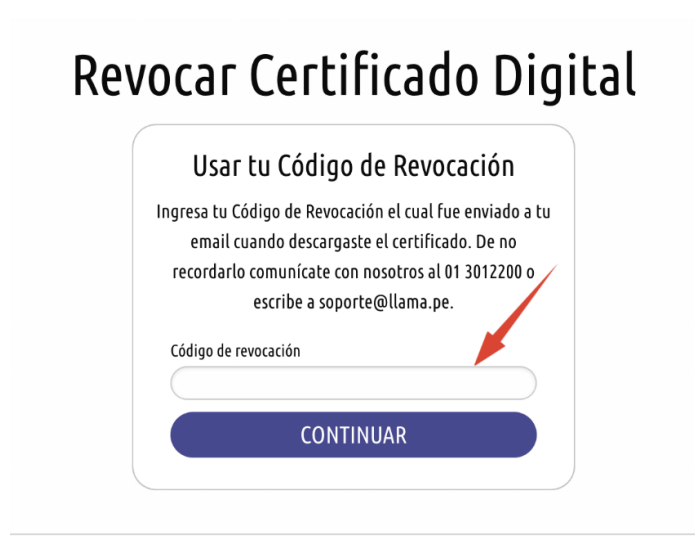

### **1.3 CONTACTO POR EMAIL**

Disponible de lunes a viernes de 9am a 6pm.

Contáctate con nosotros al email: soporte@llama.pe